| and the second second sec | Standard Operating Procedure |                    |
|----------------------------------------------------------------------------------------------------|------------------------------|--------------------|
|                                                                                                    | SOP No.:                     | 102                |
|                                                                                                    | Title:                       | Sensor I-V test    |
| IHEP ATLAS HGTD                                                                                                    | Revision:                    | v1                 |
| Phase-II upgrade                                                                                                    | Date:                        | September 12, 2019 |

# **Document Revision History**

| Revision | Date       | Editor               | Contents         |
|----------|------------|----------------------|------------------|
| v1       | 2019.09.10 | Feng Lyu and Xin Shi | Created document |

#### Abstract

Describes the procedures to test sensor IV on a probe station. The procedure takes place in the IHEP MB-B106 clean room.

# Contents

| Ι  | Scope       | <b>2</b> |
|----|-------------|----------|
| п  | Purpose     | <b>2</b> |
| ш  | Definitions | <b>2</b> |
| IV | Equipment   | <b>2</b> |
| V  | Procedure   | <b>2</b> |

| SOP No.: | Revision: | Date:              |
|----------|-----------|--------------------|
| 102      | v1        | September 12, 2019 |

#### I. Scope

This is a regular part in the testing process of LGAD sensor at IHEP.

## II. Purpose

scan the I-V curve of HGTD LGAD sensors to find out the good one, especially after radiation.

# III. Definitions

#### IV. Equipment

- Probes: Probe station with upto 6 probes, vaccum-bottom plate, lights-microscope, 3D-positioning and cables.
- SourceMeter ( bias Adaptor ): One (lower) supply 100V direct current power with an adapter for Alternatting current up to 100kHz, the other one (upper) pick up the charges from sensor.
- Laptop : python scripts to scan I-V

# V. Procedure

- Power on
  - 1. Switch the main patch panel on the floor to ON
  - 2. Swith two SourceMeter power ON and click Terminal to choose REAR. ( Fig.?? )
- Touch the probes ( Pls following the operation-recipes for the probe-station )
  - 1. Fix the sensor and touch one probe onto the bottom plate.
  - 2. Touch the 2nd probe into the circle printed on the top surface of sensor. Upon successful touches there will be (small but relatively-stable) same current values on the two SourceMeters. One can also supply a few Volte to highlight and crosscheck this current by python scanIV3.py (excuting see below, similar to run scanIV2.py ) which setting voltage as 3V (3E3 mV)
  - 3. Make sure to turn off the light and screen the station with black cloth.
- Perform scanning with a python script on a laptop
  - 1. start an power-shell application within Windonw, cd Desktop\sensor-Test directory in this session.
  - 2. vim scan IV2.py to specify the voltage 250V ( 250E3 mV ), current 100  $\mu A.$

| SOP No.: | Revision: | Date:                |
|----------|-----------|----------------------|
| 102      | v1        | September 12, $2019$ |

- 3. python scanIV2.py to act, followed with plot.C for a I-V curve. It's better to check the readout on the upper SourceMeter such that the current come at a few  $\mu A$ .
- 4. It's never good to interrupt the scanning by Ctrl + C once unexpected case happens, nor directly halt SourceMeter pannel. Just leave the scan job controlling/rampping. Any voltage and current control should be applied by scanIV3.py which related values can be re-setting inside.
- 5. Output from successful scan should be stored into folders accordingly. Copy test.cvs file from sensor-Test to related saving directory, and change it name to be 1, if it's PIN, then named as 1\_PIN
- Take out the sensor ( following the operation-recipes for the probe-station ) then accommodate it into fridge in correct catalog.